# **QUICK START GUIDE**

# USING PFX ON A ZYNQ-7000 ZEDBOARD

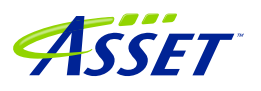

## **Table of Contents**

| Introduction                                 | . 3 |
|----------------------------------------------|-----|
| Software Setup                               | 3   |
| Hardware Setup                               | . 3 |
| Examples in Development Mode                 | 3   |
| Putting it all together – Manufacturing Mode | 20  |
| Learn More                                   | 22  |

© 2018 ASSET InterTech, Inc.

ASSET and ScanWorks are registered trademarks, and SourcePoint and the ScanWorks logo are trademarks of ASSET InterTech, Inc. All other trade and service marks are the properties of their respective owners.

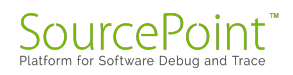

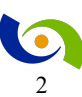

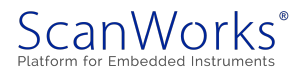

#### Introduction

This guide is intended to take the user through the steps to needed run PFx (Processor-based Functional Test or Processor-based Fast Programming) tests on a Zynq-7000 ZedBoard.

### **Software Setup**

The computer needs one of the following products installed and licensed:

- ScanWorks® Processor-based Fast Programming for ARM 32-bit Processors
- ScanWorks® Processor-based Functional Test for ARM 32-bit Processors
- ScanWorks® Processor-based Functinal Test DDR for ARM 32-bit Processors

#### **Hardware Setup**

A computer is connected to a hub or switch via an Ethernet cable. A ScanWorks Remote Instrumentation Controller (RIC-1000) is connected to the hub or switch via an Ethernet cable. The Ethernet port on the ZedBoard is connected to the hub or switch via an Ethernet cable. The RIC-1000 is connected to the ZedBoard's JTAG port via a RIC-1000 UUT cable and an adapter for the Zynq JTAG port.

#### **Examples in Development Mode**

- 1. Start ScanWorks.
- 2. Click on the Import Button.

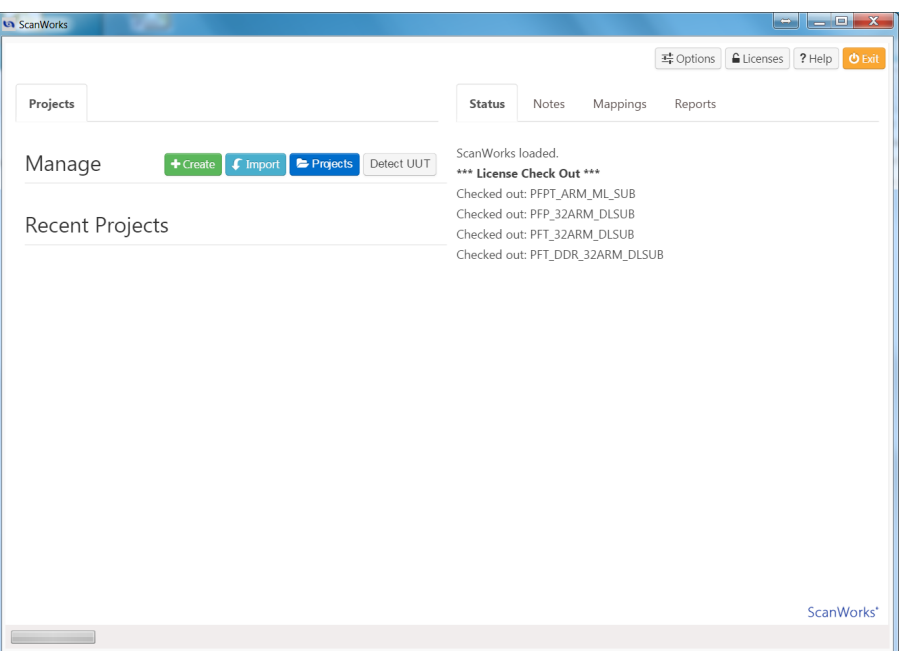

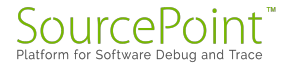

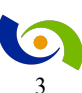

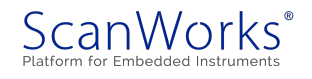

Click on Browse and browse to the file to be imported –
 C:\ScanWorks\Examples\PFx\ZedBoard Example Project.zip and clcik on Open.

| ScanWorks                                                                                     |             |
|-----------------------------------------------------------------------------------------------|-------------|
| Import a Project                                                                              | Help G Back |
| 1. Select the Import     2. Specify Name     3. Import       File     3. Import     3. Import |             |
| Import File Browse<br>Select a compressed ScanWorks Project                                   |             |
| Previous                                                                                      |             |

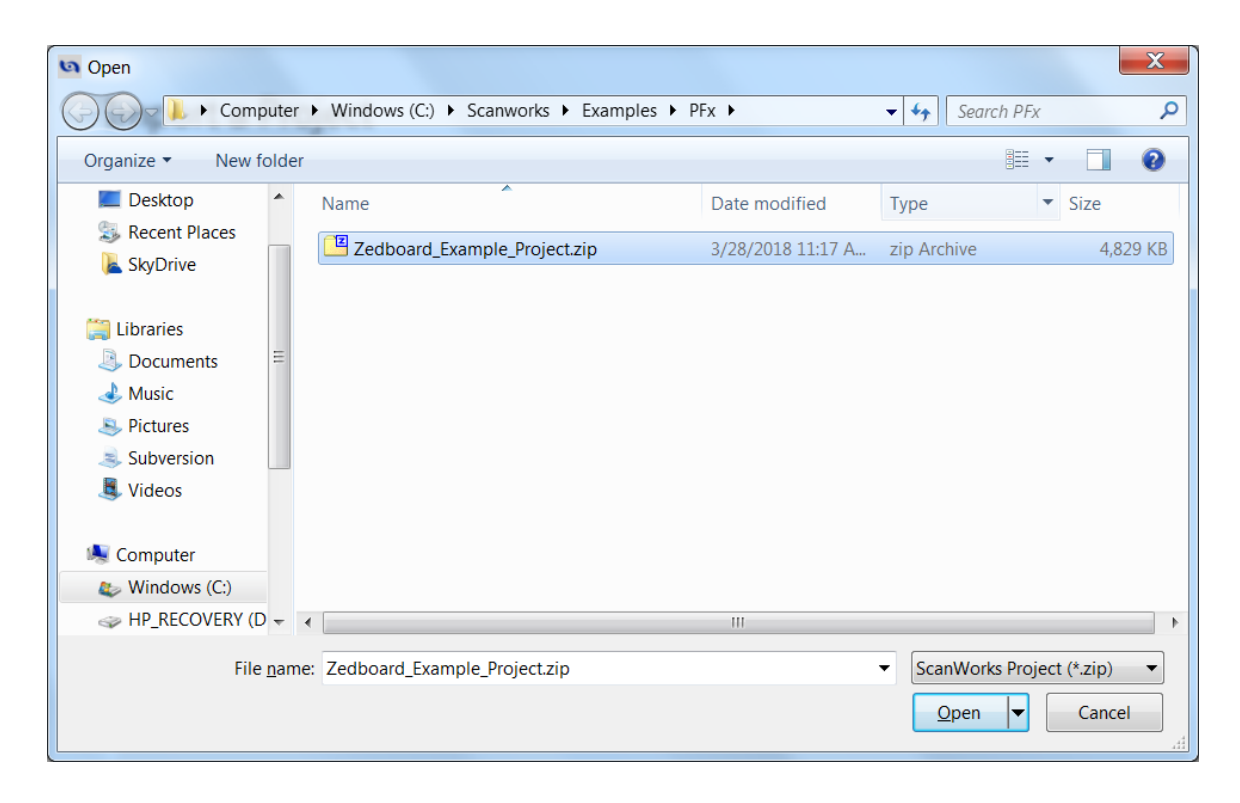

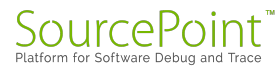

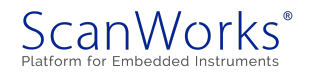

| ScanWorks                                     |                                                                       |          | <b>- X</b>  |
|-----------------------------------------------|-----------------------------------------------------------------------|----------|-------------|
| Import a Project 1. Select the Import File 2. | Specify Name 3. Import                                                |          | Help 🛛 Back |
| Import As<br>Link Import to Source            | Zedboard_Example_Project<br>Forbidden Characters: / ? \ * :   " > < . |          |             |
| Destination Directory                         | C:\ScanWorks\Projects                                                 | Browse   |             |
|                                               |                                                                       | Previous |             |
|                                               |                                                                       |          |             |

4. Click on the Next Button.

5. Click on either Import Button.

| ScanWorks                    |                                                        |               |
|------------------------------|--------------------------------------------------------|---------------|
| Import a Project             |                                                        | Help 🛛 🕒 Back |
| 1. Select the Import<br>File | 2. Specify Name 3. Import                              |               |
| Zip File Source              | C:\Scanworks\Examples\PFx\Zedboard_Example_Project.zip |               |
| Project Name will be         | Zedboard_Example_Project                               |               |
| Link to Source?              | false                                                  |               |
| Import to                    | C:\ScanWorks\Projects                                  |               |
| Ready to in                  | nport Import                                           |               |
|                              | Previous                                               |               |
|                              |                                                        |               |

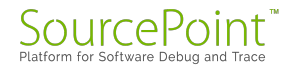

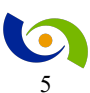

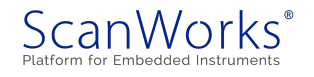

| Project: Zedboard Example Project                          |                                   | No Hardwa                                                               | ire                                                           |                                          | 퍜: Options    | Licenses | ? Help |
|------------------------------------------------------------|-----------------------------------|-------------------------------------------------------------------------|---------------------------------------------------------------|------------------------------------------|---------------|----------|--------|
| Design: Zedboard                                           |                                   | INO HIBIOWE                                                             |                                                               |                                          |               |          |        |
| Projects Designs Actions Sequ                              | ences                             | Status                                                                  | Notes                                                         | Mappings                                 | Reports       |          |        |
| ◆ Create                                                   | ns                                | <ul> <li>Project Zec</li> <li>Loading Ze</li> <li>Loading of</li> </ul> | <b>lboard_Exa</b><br><b>dboard</b> . Ple<br>design <b>Zed</b> | mple_Project<br>ase wait<br>board comple | loaded<br>ete |          |        |
| Action Name                                                | 🔺 Туре 🔶                          |                                                                         |                                                               |                                          |               |          |        |
| Run DDR3 Test and Tune                                     | Processor Functional<br>Test DDR  |                                                                         |                                                               |                                          |               |          |        |
| Run Device Presence Tests - Ethernet Phy<br>Flash+MMC Card | +Spi Processor Functional<br>Test |                                                                         |                                                               |                                          |               |          |        |
| Run Ethernet Loopback Tests                                | Processor Functional<br>Test      |                                                                         |                                                               |                                          |               |          |        |
| Run MMC Programming using Ethernet                         | Processor Fast<br>Programming     |                                                                         |                                                               |                                          |               |          |        |
| Run QSPI and MMC over JTAG+QSPI over MMC                   | r Processor Fast<br>Programming   |                                                                         |                                                               |                                          |               |          |        |
| Run QSPI Programming using Ethernet                        | Processor Fast<br>Programming     | •                                                                       |                                                               |                                          |               |          |        |
|                                                            |                                   |                                                                         |                                                               |                                          |               |          | ScanWo |
|                                                            |                                   |                                                                         |                                                               |                                          |               |          |        |

#### 6. Click on *No Hardware* to select the hardware controller.

#### 7. Select RIC-1000 as the controller.

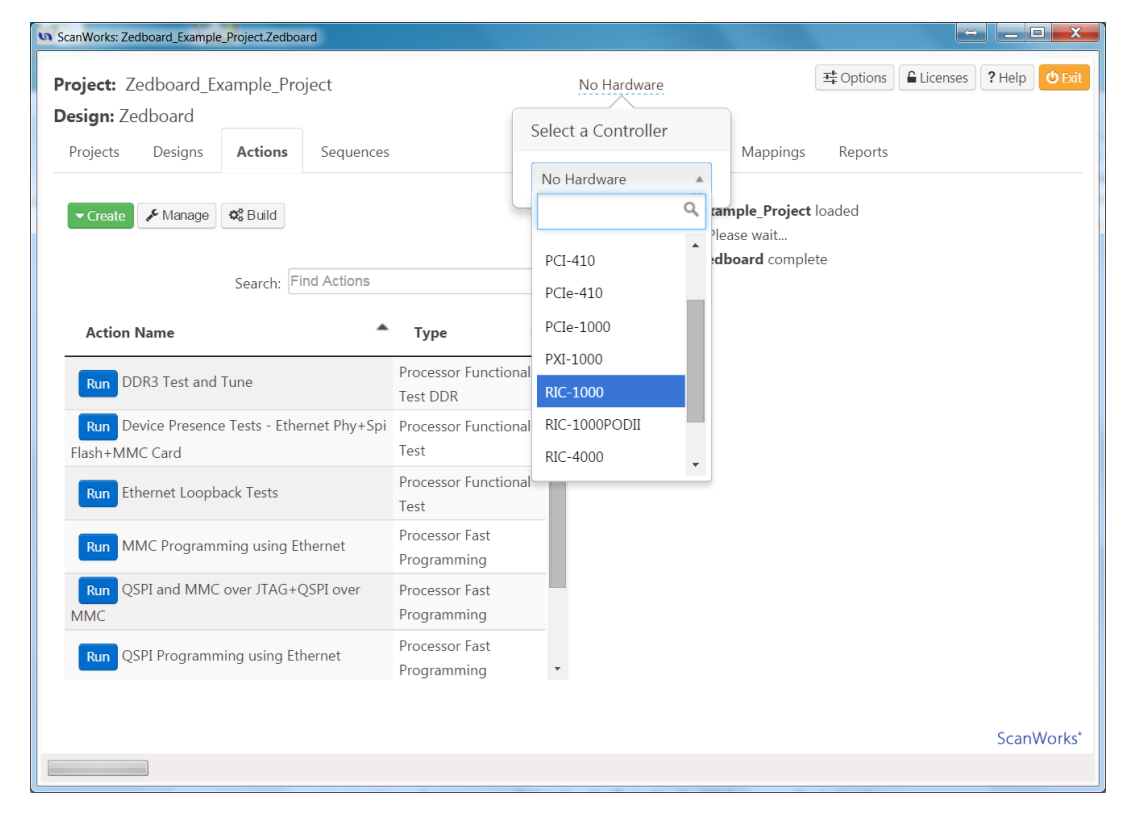

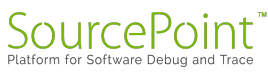

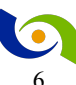

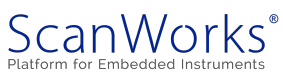

8. Configure the RIC-1000's ip address, and select a TCK Frequency of 32 MHz. Note that flash programming performance over JTAG is directly affected by the TCK frequency. The higher the TCK Frequency, the better the programming performance. Click OK.

| Setup RIC-10                     | 00 Hardware                   | ОК             |
|----------------------------------|-------------------------------|----------------|
| TCK Frequency (MHz):             | Delay Compensation:           | Cancel<br>Help |
| TAP Voltage:                     | IP Address:<br>192.168.12.119 |                |
| Discrete IO TAP Vol              | Itages                        |                |
| 3.3<br>Discete IO Signal 2 and 3 | •<br>•                        |                |
| Discrete IO Signal 4 and 9       | 5:<br>•                       |                |
| Discrete IO Signal 6 and 3.3     | 7:                            |                |

9. Now let's run the DDR3 Test and Tune Action from within Edit mode.

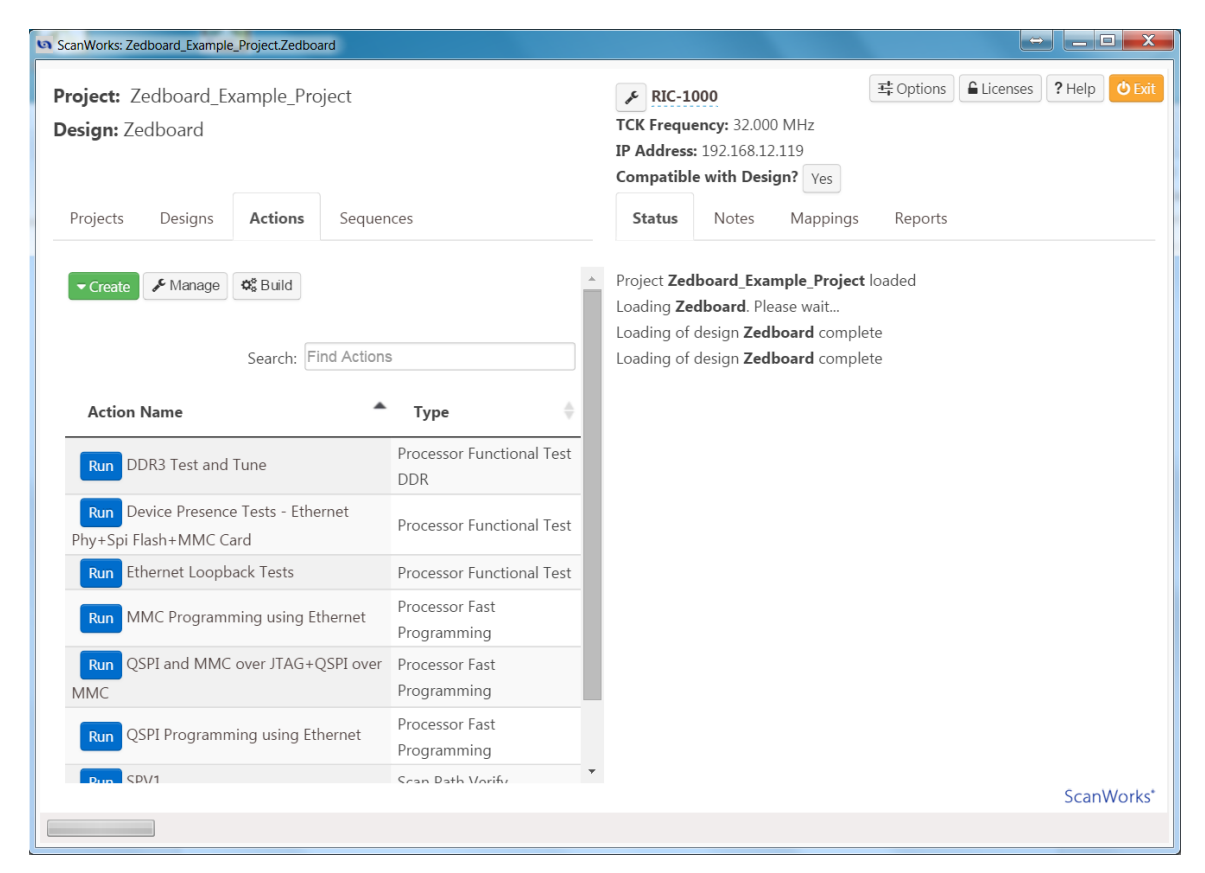

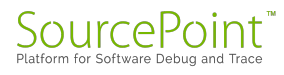

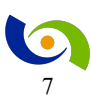

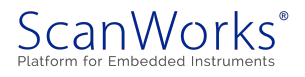

10. Right Click on DDR3 Test and Tune. This will launch the Development interface.

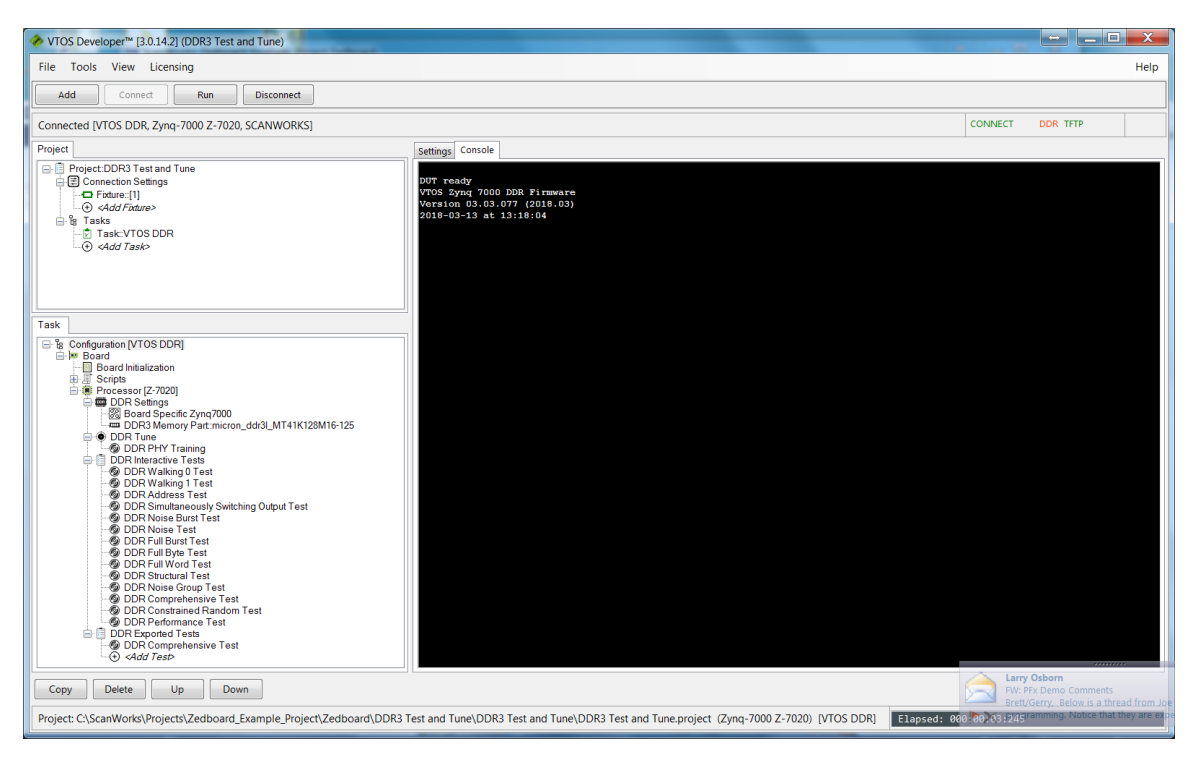

11. Click on the Connect Button. This will download a target agent to the ZedBoard and begin communicating with the target agent.

| VTOS Developer™ [3.0.14.2] (DDR3 Test and Tune)                                                                                                    |                                                                                                    |                                                                                   |                  | X    |
|----------------------------------------------------------------------------------------------------|----------------------------------------------------------------------------------------------------|-----------------------------------------------------------------------------------|------------------|------|
| File Tools View Licensing                                                                                                    |                                                                                                    |                                                                                   |                  | Help |
| Add Connect Run Disconnect                                                                                                    |                                                                                                    |                                                                                   |                  |      |
| Welcome!                                                                                                    |                                                                                                    |                                                                                   | CONNECT DDR TFTP |      |
| Project                                                                                                    | Settings Console                                                                                                    |                                                                                   |                  |      |
| Project DDR3 Test and Tune  Project DDR3 Test and Tune  Control Test and Tune  Test and Test and Tune  Test and Test and Tune  Add Test and Test and Tune  Test and Test and Tune  Test and Test and Tes | General Name Processor Stop On Failure Normalize Files     Target Load Firmware on Connect Issue Target Version Issue Reset on Disconnect     VTOS Runner | DDR3 Test and Tune<br>Zynq-7000 Z-7020<br>True<br>True<br>False<br>False<br>False |                  |      |
| Task                                                                                                    | Loging Option Use Timestamps Run Option Run Delay (ms) Loop Option Loop Stop Condition Name Name of the selected item                                     | Append<br>False<br>Stop on Failure<br>0<br>Loop Once<br>1                         |                  |      |
| Copy Delete Up Down                                                                                                    |                                                                                                    |                                                                                   |                  |      |
| Project: C:\ScanWorks\Projects\Zedboard_Example_Project\Zedboard\DDR3                                                                                                    | Test and Tune\DDR3 Test and Tune\DDR3 Test and Tune.project (Zynq                                                                                         | -7000 Z-7020) [VTOS DDR] Elapsed: 00                                              | 00:00:00:00      |      |

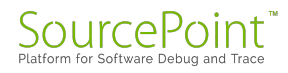

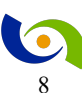

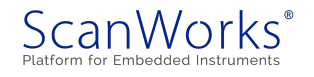

12. You can manually run any of the tests in the DDR Interactive Tests group or the DDR Tune Task by right clicking on it and selecting Run. Click on the Run Button near the top of the window to run the test(s) that are in the DDR Exported Tests group.

| VTOS Developer <sup>34</sup> [3.0.14.2] (DDR3 Test and Tune)                                                                                                    |                                                                                                    |             | -        | • X  |
|----------------------------------------------------------------------------------------------------|----------------------------------------------------------------------------------------------------|-------------|----------|------|
| File Tools View Licensing                                                                                                    |                                                                                                    |             |          | Help |
| Add Connect Run Disconnect                                                                                                    |                                                                                                    |             |          |      |
| Done                                                                                                    |                                                                                                    | CONNECT     | DDR TFTP |      |
| Project                                                                                                    | Settings Console                                                                                                    |             |          |      |
| Project-DDR3 Test and Ture  Project-DDR3 Test and Ture  Transer, 11  Outer, 11  Outer, | 2000 -> \$ddr.tb.FD // ddr_tBRC<br>0 -> \$ddr.tBRC // ddr_tBRC<br>7000000 -> \$ddr.tBRE // ddr_tBRC<br>7000000 -> \$ddr.tons // ddr_cBRE<br>10 -> \$ddr.tons // ddr_columna<br>3 -> \$ddr.banks // ddr_columna                                                                                                    |             |          |      |
| Tesk       Image: Source of the Source of the                                        | 0 -> \$4dr.hank_groups // ddr_hank_groups<br>16 -> \$4dr.hank_groups // ddr_hank_groups<br>16 -> \$4dr.hank_groups // ddr_hank_groups<br>ddr.comfigure ddr.comfigure // ddr_hank_groups<br>Configure DDR clock speed<br>DDR clock speed: 33333327 Hz (333 HHz)<br>Configure DDR clock speed<br>DDR clock speed: 33333327 Hz (333 HHz)<br>Configure DDR clock speed<br>DDR clock speed: 33333327 Hz (333 HHz)<br>Configure DDR clock speed<br>DDR clock speed: 33333327 Hz (333 HHz)<br>Configure DDR clock speed<br>DDR clock speed: 33333327 Hz (333 HHz)<br>Configure DDR clock speed<br>DDR clock speed: 3333327 Hz (333 HHz)<br>Configure DDR clock speed<br>DDR clock speed: 3333327 Hz (333 HHz)<br>Configure DDR clock speed<br>DDR clock speed: 3333327 Hz (333 HHz)<br>DDR clock speed: 3333327 Hz (333 HHz)<br>DDR clock speed: 333337 Hz (333 HHz)<br>DDR clock speed: 33337 Hz (333 Hz)<br>DDR clock speed: 333 Hz)<br>DDR clock speed: 33337 Hz (333 Hz)<br>DDR clock speed: 33337 Hz (333 Hz)<br>DDR clock speed: 33337 Hz (333 Hz)<br>DDR clock speed: 33337 Hz (333 Hz)<br>DDR clock speed: 33337 Hz (333 Hz)<br>DDR clock speed: 33337 Hz (333 Hz)<br>DDR clock speed: 3337 Hz (333 Hz)<br>DDR clock speed: 3337 Hz (333 Hz)<br>DDR clock speed: 3337 Hz (333 Hz)<br>DDR clock speed: 3337 Hz (333 Hz)<br>DDR clock speed: 3337 Hz (333 Hz)<br>DDR clock speed: 3337 Hz (333 Hz)<br>DDR clock speed: 3337 Hz (333 Hz)<br>DDR clock speed: 33337 Hz (333 Hz)<br>DDR clock speed: 3337 Hz (333 Hz)<br>DDR clock speed: 3337 Hz (333 Hz)<br>DDR clock speed: 3337 Hz (333 Hz)<br>DDR clock s |             |          |      |
| Copy Delete Up Down                                                                                                    |                                                                                                    |             |          |      |
| Project: C:\ScanWorks\Projects\Zedboard_Example_Project\Zedboard\DDR3 Te                                                                                                    | est and Tune\DDR3 Test and Tune\DDR3 Test and Tune.project (Zynq-7000 Z-7020) [VTOS DDR] Elapsed: 00                                                                                                    | 0:00:14:903 |          |      |

13. Add a test to the DDR Exported Tests group by right clicking on *Add Test>* beneath DDR Comprehensive Test. Select DDR Performance Test from the list of tests. Then hit File->Save to save the updated project. Hit the Run button at the top of the interface.

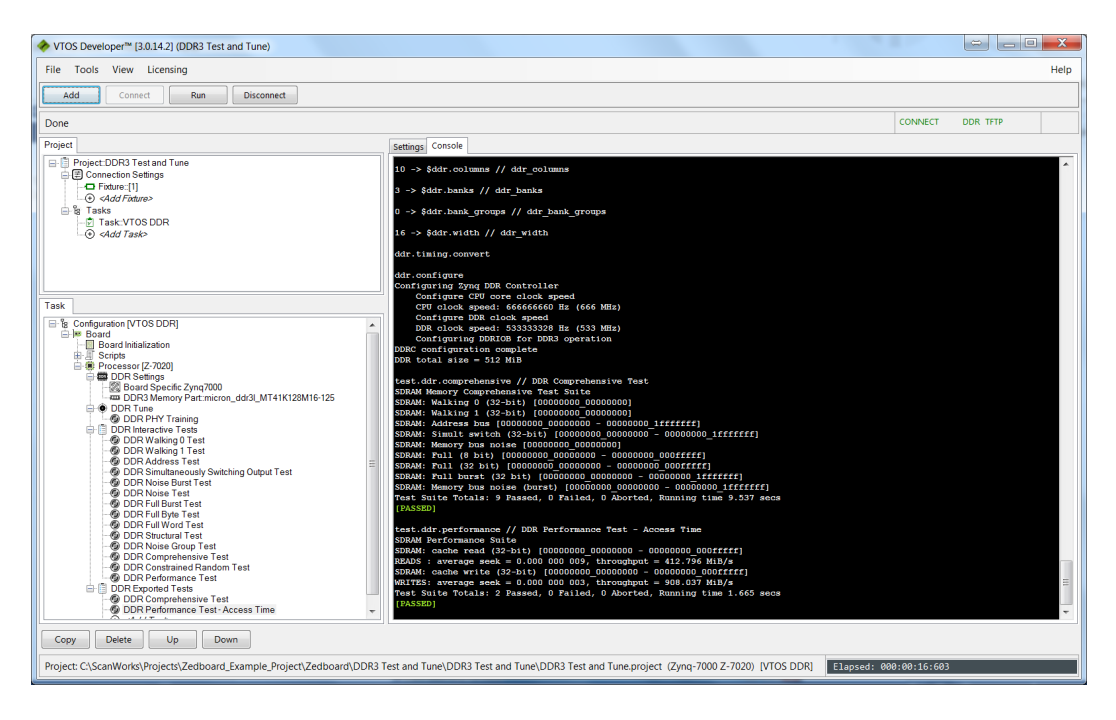

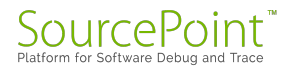

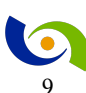

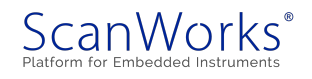

14. Close the Development window, and return to the ScanWorks Actions view. Click on the Run Button to the left of DDR3 Test and Tune to run the DDR Exported Tests as a ScanWorks Action.

| ScanWorks: Zedboard_Example_Project.Zedboard                   |                               |                                                                                                    |
|----------------------------------------------------------------|-------------------------------|----------------------------------------------------------------------------------------------------|
| Project: Zedboard_Example_Project<br>Design: Zedboard          |                               | FRIC-1000       Image: Options       Image: Licenses       ? Help       O Exit         TCK Frequency:       32.000 MHz       IP Address:       192.168.12.119       Compatible with Design?       Yes                                                                                                    |
| Projects Designs Actions Sequen                                | ices                          | Status Notes Mappings Reports Passed                                                                                                    |
|                                                                | Type                          | <ul> <li>-&gt; 0:100   resp=''</li> <li>&gt; Test passed; status=100</li> <li>test.ddr.performance // DDR Performance Test - Access Time</li> <li>SDRAM Performance Suite</li> <li>SDRAM: cache read (32-bit) [00000000_00000000 - 00000000_000ffff]</li> <li>READS : average seek = 0.000 000 000, throughput = 412.914 Mi8/s</li> <li>SDRAM: cache write (32-bit) [0000000_00000000 - 00000000_000ffff]</li> <li>WRITES: average seek = 0.000 000 000; throughput = 905.989 Mi8/s</li> <li>Test Suite Totals: 2 Passed, 0 Failed, 0 Aborted, Running time 1.629</li> <li>secs</li> <li>-&gt; 0:100   resp=''</li> <li>-&gt; Test passed; status=100</li> </ul> |
| Run Device Presence Tests - Ethernet<br>Phy+Spi Flash+MMC Card | Processor Functional Test     | Done.<br>Done!<br>Action passed!                                                                                                    |
| Run MMC Programming using Ethernet                             | Processor Fast<br>Programming | Run time: 20.701                                                                                                    |
| Run OSPI and MMC over ITAG+OSPI over                           | Processor Fast                | • ScanWork                                                                                                    |
|                                                                |                               |                                                                                                    |

15. Right Click on Device Presence Tests – Ethernet Phy+Spi Flash+MMC Card to enter the Development interface for the Device Presence Tests.

| Tools View Licensing                                                                                                    |                                                                                                    | He                                                                                            |
|----------------------------------------------------------------------------------------------------|----------------------------------------------------------------------------------------------------|-----------------------------------------------------------------------------------------------|
| Add Connect Run Disconnect                                                                                                    |                                                                                                    |                                                                                               |
| lcomel                                                                                                    |                                                                                                    | CONNECT PIN TFTP                                                                              |
| ect                                                                                                    | Settings Console                                                                                       |                                                                                               |
| Project:Device Presence Tests - Ethernet Phy-Spi Flash-MMC Card         ☺ Connections Settings         □ Connection Settings         ○ Condection Settings         ○ Add Card Card Settings         ○ add Card Card Settings         ○ Add Card Card Settings         ○ Tasks         □ □ Tasks                                                                                                    | General     Name     Processor     Stop On Failure     Normalize Files                                 | Device Presence Tests - Ethernet Phy-Spi Flash - MMC Card<br>2ynq-7000 2-7020<br>True<br>True |
| G <add task=""></add>                                                                                                    | Target Load Firmware on Connect Issue Target Version Issue Reset on Disconnect     VTOR Sumper         | False<br>False<br>False                                                                       |
| k (* Configuration [VT0S Scan Plus] (* Board Malaization (* Board Malaization (* Configuration (* Configurat | Logging Option<br>Use Timestamps<br>Run Option<br>Run Delay (ms)<br>Loop Option<br>Loop Stop Condition | Append<br>Faite<br>Stop on Failure<br>O<br>Loop Once<br>1                                     |
|                                                                                                    | Name<br>Name of the selected item                                                                      |                                                                                               |
| iopy Delete Up Down                                                                                                    | <u> </u>                                                                                               |                                                                                               |

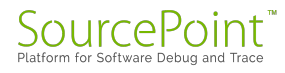

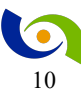

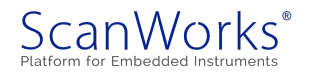

16. This action checks for the presence of the Ethernet Phy, The flash device on the QSPI port, and the presence of the MMC device. Hit the Connect button, then the Run button.

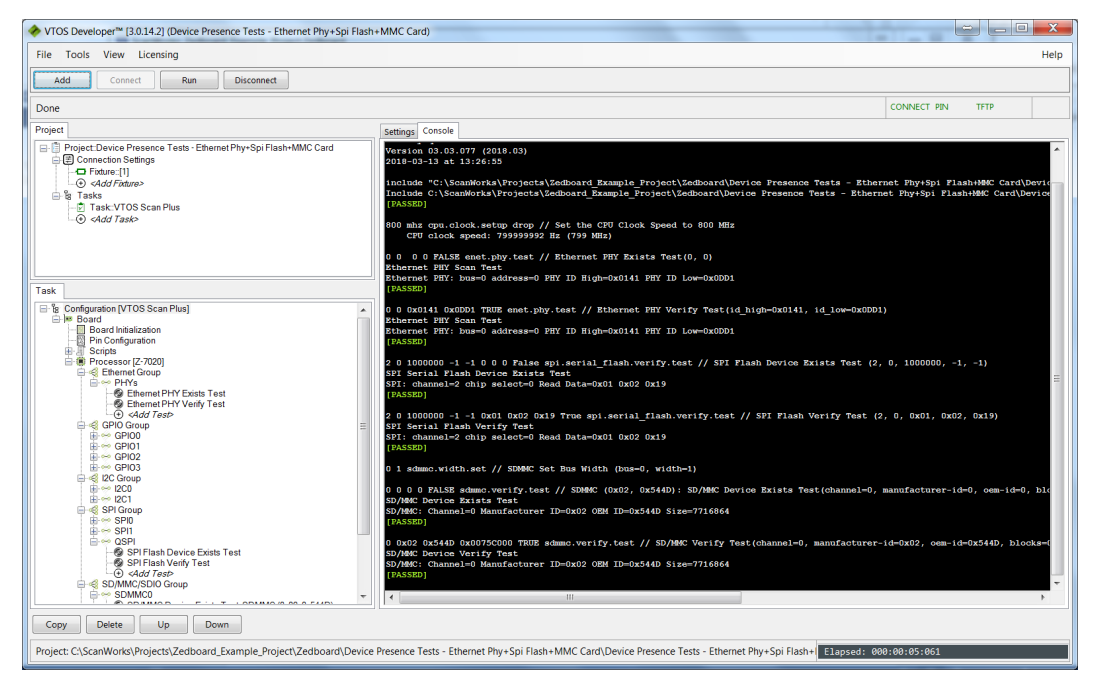

17. If the SD/MMC Verify test fails, the most likely cause is the SD/MMC card in your ZedBoard is a different make/model than the one used when creating this guide. To update the settings for your SD Card, click on SD/MMC Verify test and then change the Manufacturer ID, OEM ID and size fields to match your SD card. Note that the size of the SD/MMC card is printed out in decimal in the test, but the input field is expecting a hexadecimal entry. Save the Project. Hit the Run button to verify the change in settings have corrected the problem.

| VTOS Daveloner <sup>av</sup> (2014.2) /Davise Brasense Tests - Ethernet Dhu-Sni Elech-                                                                                                    | MMC Card)                                                                          |                                                          |
|----------------------------------------------------------------------------------------------------|------------------------------------------------------------------------------------|----------------------------------------------------------|
| File Tools View Licensing                                                                                                    | mme caro)                                                                          | Hain                                                     |
|                                                                                                    |                                                                                    | Telp                                                     |
| Add Connect Run Disconnect                                                                                                    |                                                                                    |                                                          |
| Done                                                                                                    |                                                                                    | CONNECT PIN TFTP                                         |
| Project                                                                                                    | Settings Console                                                                   |                                                          |
| Project: Device Presence Tests - Ethernet Phy+Spi Flash+MMC Card     Device Ornection Settings     I                                                                                                    | General     Name                                                                   |                                                          |
| L⊕ ≪4dd Fadure><br>⊖ %g Tasks<br>Tasks                                                                                                    | Actions     Setup Actions     Cleanup Actions                                      | <add actions=""><br/><add actions=""></add></add>        |
| • «Add Task»                                                                                                    | Specific     Manufacturer Id                                                       | 0x02                                                     |
|                                                                                                    | OEM Id<br>Capacity                                                                 | 0x544D<br>0x0075C000                                     |
| Task                                                                                                    |                                                                                    |                                                          |
| ●         ● Ehemed Group'           ●         ● Phre           ●         ● Phre           ●         ● Phre           ●         ● Chemed First trad           ●         ● Chemed First trad           ●         ● Chemed First trad           ●         ● Chemed First trad           ●         ● Chemed First trad           ●         ● Chemed First trad           ●         ● Chemed First trad           ●         ● Chemed First trad           ●         ● Chemed First trad           ●         ● Chemed First trad           ●         ● Chemed First trad           ●         ● Chemed First trad           ●         ● Chemed Trade           ●         ● Chemed Trade           ●         ● Chemed Trade           ●         ● Chemed Trade           ●         ● Chemed Trade           ●         ● Chemed Trade           ●         ● Chemed Trade           ●         ● Chemed Trade           ●         ● Chemed Trade           ●         ● SPR Group           ●         ● SPR |                                                                                    |                                                          |
|                                                                                                    | Manufacturer Id The 8-bit expected manufacturer ID returned by the SD/MMC device i | in the Card Identification register (CID).               |
| Copy Delete Up Down                                                                                                    |                                                                                    |                                                          |
| Project: C:\ScanWorks\Projects\Zedboard_Example_Project\Zedboard\Device P                                                                                                    | Presence Tests - Ethernet Phy+Spi Flash+MMC Card\Device Presence                   | e Tests - Ethernet Phy+Spi Flash+ Elapsed: 000:00:05:061 |

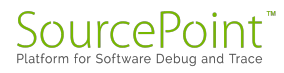

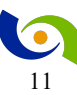

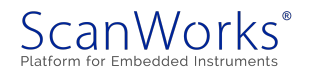

18. Close the Development window, and return to the ScanWorks Actions view. Click on the Run Button to the left of Device Presence Tests – Ethernet Phy+Spi Flash+MMC Card to run the Device Presence Tests as a ScanWorks Action.

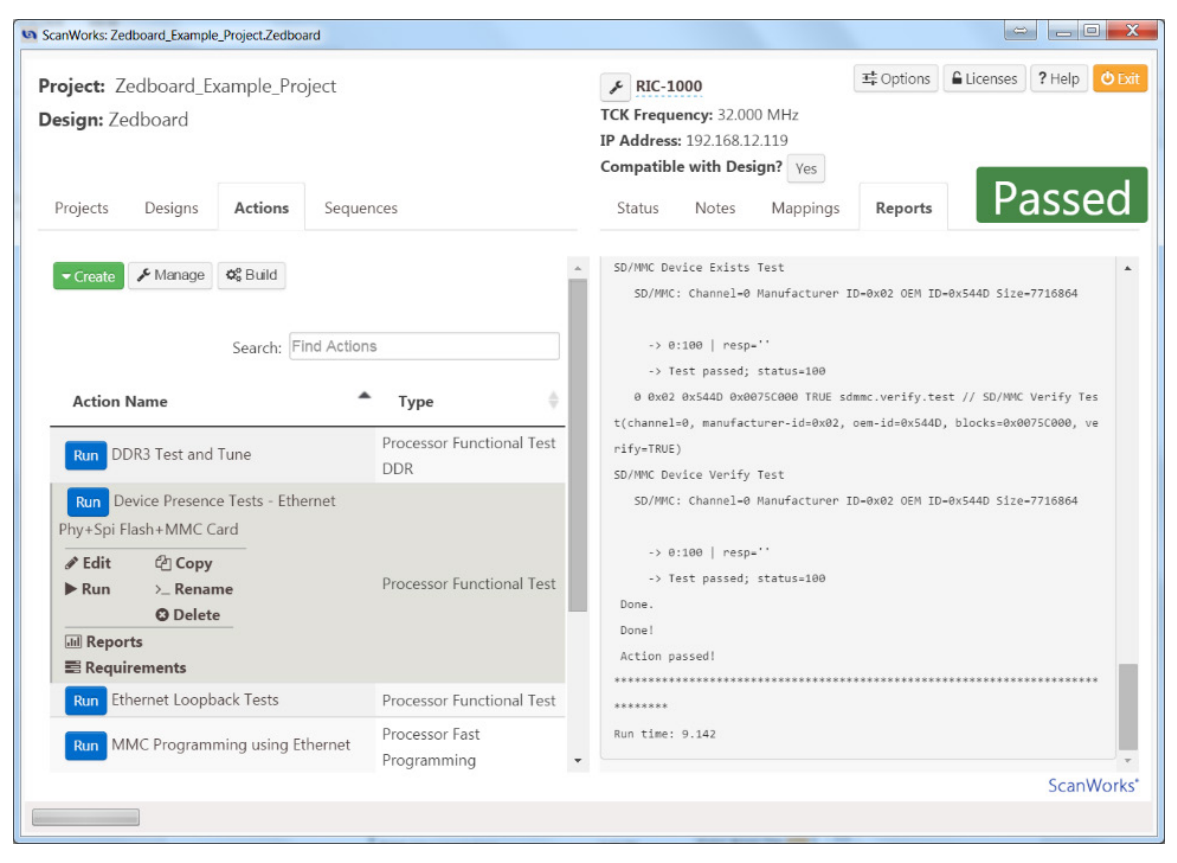

19. Right click on the Ethernet Loopback Tests action to open the Development interface for the Ethernet Loopback Tests.

| • VTOS Developer™ [3.0.14.2] (Ethernet Loopback Tests)                                                                                                    |                  |                                                                                                    |  |
|----------------------------------------------------------------------------------------------------|------------------|----------------------------------------------------------------------------------------------------|--|
| File Tools View Licensing                                                                                                    |                  | Help                                                                                                    |  |
| Add Connect Run Disconnect                                                                                                    |                  |                                                                                                    |  |
| Welcome!                                                                                                    |                  | CONNECT PIN TFTP                                                                                                    |  |
| Project                                                                                                    | Settings Console |                                                                                                    |  |
| Task  Configuration (VTOS Scan Ethemed Configuration Configuration Conf |                  | Ethamat Loophak Tasts<br>20m8 7000 27000<br>True<br>False<br>False<br>False<br>Step on failure<br>0<br>Loop Once<br>1 |  |
| Copy Delete Up Down                                                                                                    |                  |                                                                                                    |  |
| Project: C\ScanWorks\Projects\Zedboard_Example_Project\Zedboard\Ehernet.LoopbackTests\Ehernet.LoopbackTests\EhernetLoopbackTests.project. (2)rq=7000 Z-7020) [V]                                                                                                    |                  |                                                                                                    |  |

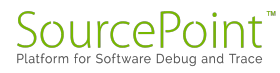

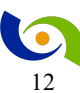

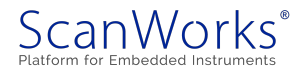

20. This action tests for the presence of the Ethernet Phy, does loopback tests on the ethernet MAC and loopback tests on the ethernet phy. Click on Connect and then on Run.

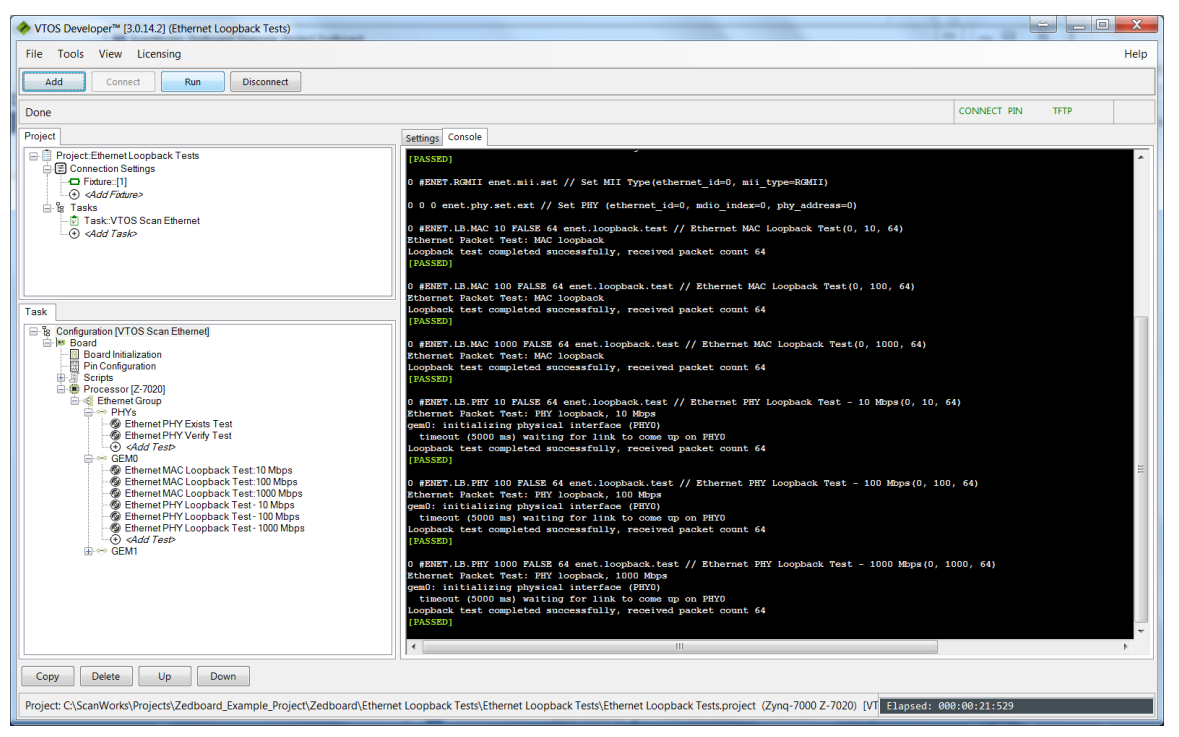

21. Close the Development window, and return to the ScanWorks Actions view. Click on the Run Button to the left of Ethernet Loopback Tests to run the Ethernet Loopback Tests as a ScanWorks Action.

| ScanWorks: Zedboard_Example_Project.Zedboard                                                                                                    |                                  |                                                                                                    |
|----------------------------------------------------------------------------------------------------|----------------------------------|----------------------------------------------------------------------------------------------------|
| Project: Zedboard_Example_Project Design: Zedboard Projects Designs Actions Sequer                                                                                   | ces                              | ✓ RIC-1000       Image: Options       ? Help       © Exit         TCK Frequency: 32.000 MHz       IP Address: 192.168.12.119         Compatible with Design?       Yes         Status       Notes       Mappings       Reports       Passed |
| ✓Create ✓ Manage Search: Find Actions                                                                                                    |                                  | ▲ Loopback test completed successfully, received packet count 64 → 0:100   resp='' → Test passed; status=100 0 #ENET.LB.PHY 1000 FALSE 64 enet.loopback.test // Ethernet PHY Loop back Test - 1000 Mbo(0, 1000, 64)                         |
| Action Name                                                                                                    | Туре 👳                           | Ethernet Packet Test: PHY loopback, 1000 Mbps                                                                                                    |
| Run DDR3 Test and Tune                                                                                                    | Processor Functional Test<br>DDR | gem0: initializing physical interface (PMY0)<br>timeout (5000 ms) waiting for link to come up on PMY0                                                                                                    |
| Run Device Presence Tests - Ethernet<br>Phy+Spi Flash+MMC Card                                                                                                    | Processor Functional Test        | Loopback test completed successfully, received packet count 64                                                                                                    |
| Run       Ethermet Loopback Tests         Image: Copy       Copy         Run       > Rename         Image: Copy       Copy         Image: Reports       Requirements | Processor Functional Test        | -> 0:100   resp=''<br>-> Test passed; status=100<br>Done.<br>Done!<br>Action passed!                                                                                                    |
| Run MMC Programming using Ethernet                                                                                                    | Processor Fast<br>Programming    | Run time: 25.787                                                                                                    |
|                                                                                                    |                                  | ScanWorks*                                                                                                    |
|                                                                                                    |                                  |                                                                                                    |

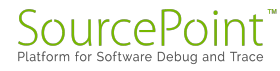

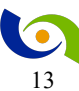

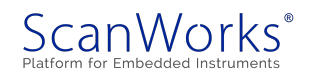

22. Right click on QSPI Programming using Ethernet to open Development interface for the QSPI using Ethernet action. This action tests for the presence of a flash memory device on the QSPI port, Erases the flash, does a blank check on the flash, Programs the flash with a test file over Ethernet, and then tests the checksum of the range of flash memory that was programmed.

| VTOS Developer <sup>™</sup> [3.0.14.2] (QSPI Programming using Ethernet)                                                                                                    |                  |                                                                                                    |
|----------------------------------------------------------------------------------------------------|------------------|----------------------------------------------------------------------------------------------------|
| File Tools View Licensing                                                                                                    |                  | Help                                                                                                    |
| Add Connect Run Disconnect                                                                                                    |                  |                                                                                                    |
| Welcome!                                                                                                    |                  | CONNECT PIN TETP FLASH                                                                                                    |
| Project                                                                                                    | Settings Console |                                                                                                    |
| Project dSR Programming using Element     Constant Relings     Constant Relings     Cons |                  | could be this computer or another network computer. The default list a provided based on IP Addresses for this computer. Invalid values |
| Copy Delete Up Down                                                                                                    |                  |                                                                                                    |
| Pariate Colombiants Pariate 7 alternal Controls Pariate 7 alternal OCDI Pariate                                                                                                    |                  | in a second second second second second second second second second second second second second second second s                         |

23. To use the ethernet port on the UUT as the data pipe, the ethernet on the UUT must be configured, and a TFTP client must be configured. Click on TFTP Server under the Task tab to configure the UUT's ipaddress and the TFTP client settings. Clicking on the pull down to the right side of TFTP Server Address will show a list of available addresses to use. Use the ipaddress of your computer as the ipaddress of the TFTP Server.

| ♦ VTOS Developer <sup>™</sup> [3.0.14.2] (QSPI Programming using Ethernet)                                                                                                    |                                                                                                    |                                                                                     |
|----------------------------------------------------------------------------------------------------|----------------------------------------------------------------------------------------------------|-------------------------------------------------------------------------------------|
| File Tools View Licensing                                                                                                    |                                                                                                    | Help                                                                                |
| Add Connect Run Disconnect                                                                                                    |                                                                                                    |                                                                                     |
| Welcome!                                                                                                    |                                                                                                    | CONNECT PIN TFTP FLASH                                                              |
| Project                                                                                                    | Settings Console                                                                                                    | · · · · ·                                                                           |
| □       ① Project CSP Programming using Ethemet         □       ① Consciences Setings         □       ○ Add/Tadara         □       ○ Add/Tadara         □       ○ Add/Tadara         □       ○ Add/Tadara | General     Name Processor Stop On Falure Normaliae Files     Target Load: Firmare on Contect Issue Target Vector Issue Relet on Discontect     VOOR Revenue | 059 Programming using Ethemet<br>2/mp 7000 2-7020<br>True<br>True<br>False<br>False |
| Task                                                                                                    | Logging Certion Logging Certion Run Obly (mi) Loop Option Loop Step Condition                                                                                | Append<br>False<br>Stop on Falure<br>0<br>Loop Once<br>1                            |
| Copy Delete Up Down                                                                                                    |                                                                                                    |                                                                                     |
| Project: C:\ScanWorks\Projects\Zedboard_Example_Project\Zedboard\QSPI Project                                                                                                    | ogramming using Ethernet\QSPI Programming using Ethernet\QSPI Program                                                                                        | ming using Ethernet.proj Elapsed: 000:00:00:000                                     |

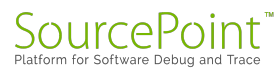

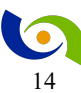

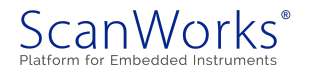

24. Now configure the ipaddress of the UUT by entering the desired value in the field to the right of Target IP Address. The appropriate subnet mask will be calculated and entered automatically. Save the project.

| ile Tools View Licensing                                                                                                    |                                                                                                    |                                                                                                    |
|----------------------------------------------------------------------------------------------------|----------------------------------------------------------------------------------------------------|----------------------------------------------------------------------------------------------------|
| Add Connect Run Disconnect                                                                                                    |                                                                                                    |                                                                                                    |
| FTP Server was successfully stopped.                                                                                                    |                                                                                                    | CONNECT FIN TFTP FLASH                                                                                                    |
| rojact                                                                                                    | Settings Console                                                                                                    |                                                                                                    |
| El] Pojoci dDP Pograminis poligi Ellemot<br>El] Constanti Sellemot<br>El] Constanti Sellemot<br>I Constanti Sellemot<br>Constanti Sellemot<br>El Tasta<br>Poli Call Tasta<br>Di Call Tasta<br>Constanti Sellemot<br>Constanti Sellemot<br>Constanti S | Canner     Name     Action     Action     Setup Actions     Clearup Actions     Clearup Actions     Clearup Actions     Clearup Actions     Clearup Actions     Target DPI Actions     Target MPA Adutes     Target MPA Adutes | vadd Actions -<br>vadd Actions -<br>Teac<br>ROMM<br>ROMM (Robound Gyade MID)<br>0<br>0<br>0<br>0<br>0<br>0<br>0<br>0<br>0<br>0<br>0<br>0<br>0<br>0<br>0<br>0<br>0<br>0<br>0 |
| aak                                                                                                    | Target IP Address                                                                                                    | 192.168.12.204                                                                                                    |
| b € Configuration (7703 Perginan BPI Dannet)<br>b € Configuration (7703 Perginan BPI Dannet)<br>b ⊕ ⊕ ⊕ ⊕ ⊕ ⊕ ⊕ ⊕ ⊕ ⊕ ⊕ ⊕ ⊕ ⊕ ⊕ ⊕ ⊕ ⊕ ⊕                                                                                                    | 1170 Server IP Address<br>4 Gateway<br>Use a Gateway<br>Target Gateway IP Address                                                                                                    | 382 348 32 238<br>Feine<br>38 18 38 3                                                                                                    |
| Constant Constant Constan                                                                                                    | Target IP Address<br>The IPv4 Address used by the target direct board for network                                                                                                    | communications, using dot notation. Invalid values will not be saved.                                                                                                    |
| Conv Delete Un Down                                                                                                    |                                                                                                    |                                                                                                    |
| copy Delete Op Down                                                                                                    |                                                                                                    |                                                                                                    |

25. Now that the TFTP Server is configured, The TFTP Server needs to be started. From the top memu bar of the Development interface, Use the Tools pulldown and select Tools-> Start TFTP Server. Note that the TFTP Server continues to run until it stopped via Tools->Stop TFTP Server or the computer is shut down. You can tell the TFTP Server is running when TFTP is shown in green in the upper right hand corner of the Development Interface.

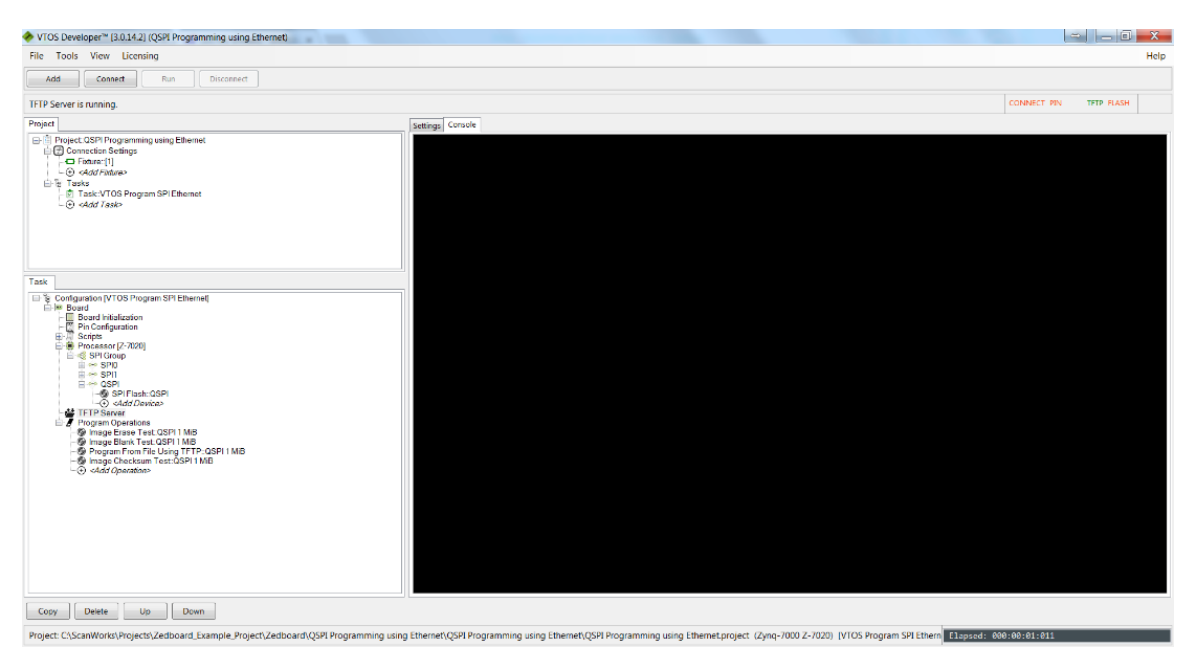

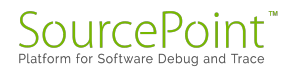

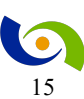

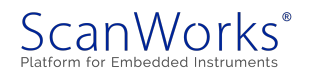

- With Standard (1000 Hogonaning using Electron)
   With Lending
   Hogonaning using Electron(1000 Figure 100 Figure 100 Fi
- 26. Click on Connect and then click on Run.

27. In the example above, the flash memory was programmed at a rate of 749 KiB/second. Close the Development interface, and click on the Run button to the left of QSPI Programming using Ethernet to run the action from ScanWorks.

| ScanWorks: Zedboard_Example_Project.Zedboard                         |                                  |                                                                                                    |
|----------------------------------------------------------------------|----------------------------------|----------------------------------------------------------------------------------------------------|
| Project: Zedboard_Example_Project Design: Zedboard                   |                                  | FRC-1000       E Options       Licenses       ? Help       Ø Brit         TCK Frequency: 32.000 MHz       IP Address: 192.168.12.119         Compatible with Design? Ves       Ves                             |
| Projects Designs Actions Sequer                                      | nces                             | Status Notes Mappings Reports Passed                                                                                                    |
| ✓ Create     ✓ Manage     Ø     Search: Find Actions                 | 5                                | <ul> <li>Programmed from TFTP 0x000000000_001000000 bytes, in 1.350 364 708 sec</li> <li>onds, throughput of 758.313 KiB/s</li> <li>-&gt; 0:100   resp="'</li> </ul>                                           |
| Action Name                                                          | Type                             | -> Test passed; status=100<br>s' QSPI' 0x0000000000000000:64 0x0000000000000000:64 s' aa26ff5b8953                                                                                                    |
| Run DDR3 Test and Tune                                               | Processor Functional Test<br>DDR | S6bcffd9292ba9f89e66' TRUE image64.md5.test // Image Checksum Test(QSP<br>I)<br>QSPI: MDSSUM Verify Test: start offset 0x0 0x0, byte count 0x0 0x100000<br>could locate in the count of the count 0x0 0x100000 |
| Phy+Spi Flash+MMC Card                                               | Processor Functional Test        | D6AIC6= A2N1 mm2=995011208A22200C110373709A18A600                                                                                                    |
| Run Ethernet Loopback Tests                                          | Processor Functional Test        | -> 0:100   resp=''                                                                                                    |
| Run MMC Programming using Ethernet                                   | Processor Fast<br>Programming    | -> rest passed; statussien<br>Done.<br>Done!                                                                                                    |
| Run QSPI and MMC over JTAG+QSPI over MMC                             | Processor Fast<br>Programming    | Action passed!                                                                                                    |
| Run     QSPI Programming using Ethernet            Edit         Copy | December 5 at                    | Run time: 28.657                                                                                                    |
|                                                                      | Prococcor Fact                   | ScanWorks*                                                                                                    |
|                                                                      |                                  |                                                                                                    |

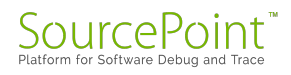

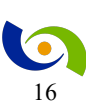

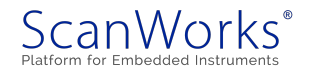

28. Right click on the MMC Programming using Ethernet to open the Development interface for the MMC Programming action.

| ◆ VTOS Developer <sup>™</sup> [3.0.14.2] (MMC Programming using Ethernet)                                                                                                    |                                                                                                    |                                                                                                    |
|----------------------------------------------------------------------------------------------------|----------------------------------------------------------------------------------------------------|----------------------------------------------------------------------------------------------------|
| File Tools View Licensing                                                                                                    |                                                                                                    | Help                                                                                                    |
| Add Connect Run Disconnect                                                                                                    |                                                                                                    |                                                                                                    |
| Welcome!                                                                                                    |                                                                                                    | CONNECT PIN TFTP FLASH                                                                                                    |
| Project                                                                                                    | Settings Console                                                                                                    |                                                                                                    |
| Image: Solution of the second second sec | Central     Name     Processor     Stop On Falve     Normalize Files     Target     Los d'Immune on Connect     Issue Target Version     Issue Kest on Disconnect     · VTOS Mune     Logging Option     Use Timetanpis     Run Day (ms)     Loop Option     Loop Stop Condition      Name of the selected item | MMC Programming uting Ethernet<br>2mg-7000 27000<br>True<br>Faite<br>Faite<br>Faite<br>Faite<br>Site on Faiture<br>O Loop Once<br>3 |
|                                                                                                    |                                                                                                    |                                                                                                    |
| Copy Delete Up Down                                                                                                    |                                                                                                    |                                                                                                    |
| Project: C:\ScanWorks\Projects\Zedboard_Example_Project\Zedboard\MMC                                                                                                    | Programming using Ethernet\MMC Programming using Ethernet                                                                                                    | et\MMC Programming using Ethernet.pr Elapsed: 000:00:00:000                                                                         |

29. This action tests for the presence of the SD/MMC card, erases a portion, performs a blank check on the portion, programs the SD/MMC card with a file using the ethernet as the data pipe, and runs a checksum on the portion programmed. Configure the TFTP ipaddresses as shown in the QSPI Programming using Ethernet TFTP Server setup. Save the Project. Note that the TFTP Server does not have to be started again. Click on Connect and Run.

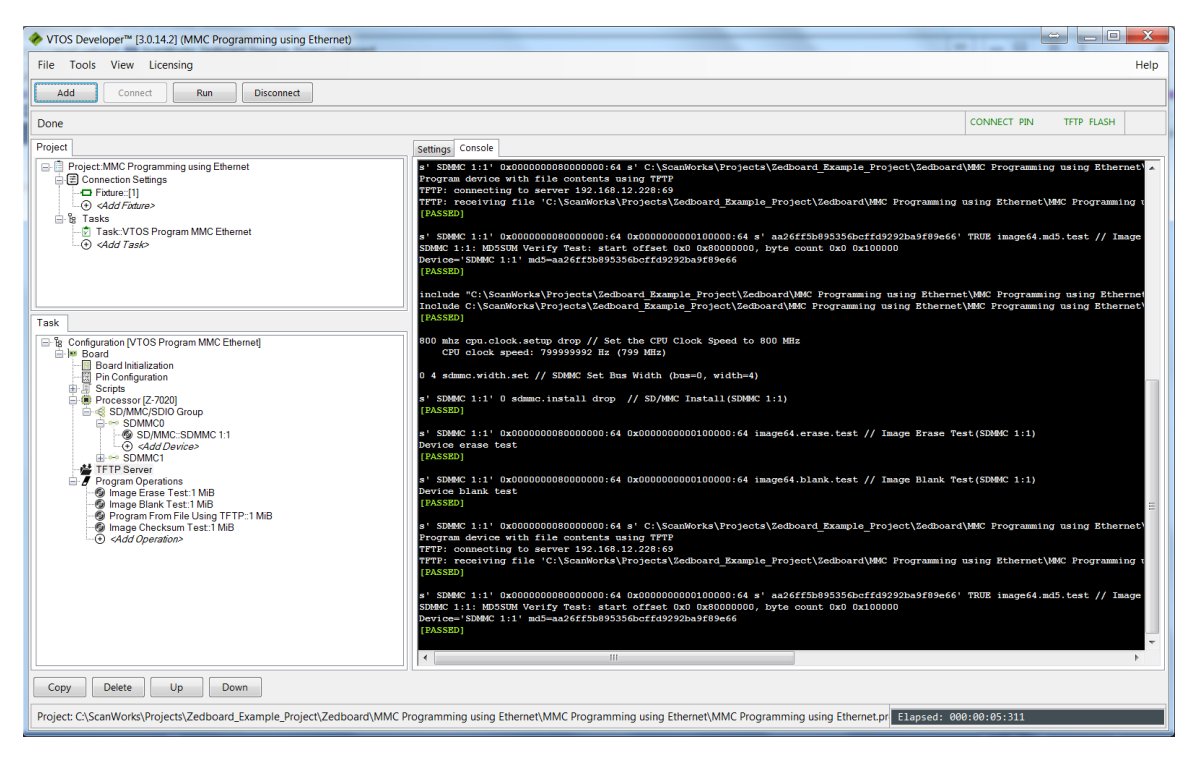

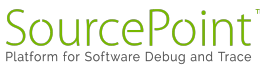

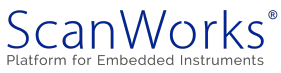

30. Note that in the example above, the SD/MMC card was programmed at a rate of 1.03 MiB/second. Close the Development injterface, and click on the Run button to the left of MMC Programming using Ethernet.

| ScanWorks: Zedboard_Example_Project.Zedboard                                                                                            |                                  |                                                                                                    |
|----------------------------------------------------------------------------------------------------|----------------------------------|----------------------------------------------------------------------------------------------------|
| Project: Zedboard_Example_Project Design: Zedboard                                                                                      |                                  | RIC-1000       Image: Comparison of the second second |
| Projects Designs Actions Sequer                                                                                                    | ices                             | Status Notes Mappings Reports Passed                                                                                                    |
| Create<br>✓ Manage                                                                                                    | 3                                | <ul> <li>onds, throughput of 976.011 K18/s</li> <li>&gt; 0:100   resp-"'</li> <li>-&gt; Test passed; status-100</li> <li>s' SDWWC 1:1' 0x00000000000060:64 s' az26ff5</li> </ul>                                                                                                    |
| Action Name                                                                                                    | Туре 🔶                           | b895356bcffd9292ba9f89e66' TRUE image64.md5.test // Image Checksum Tes                                                                                                    |
| Run DDR3 Test and Tune                                                                                                    | Processor Functional Test<br>DDR | t(SDMMC 1:1)<br>SDMMC 1:1: MDSSUM Verify Test: start offset 0x0 0x800000000, byte count<br>0x0 0x100000                                                                                                    |
| Run Device Presence Tests - Ethernet<br>Phy+Spi Flash+MMC Card                                                                          | Processor Functional Test        | Device='SDMMC 1:1' md5=aa26ff5b895356bcffd9292ba9f89e66                                                                                                    |
| Run Ethernet Loopback Tests                                                                                                    | Processor Functional Test        | -> 0:100   resp=''                                                                                                    |
| Run       MMC Programming using Ethernet         Edit $& 20 \text{ Copy}$ Run $> \text{Rename}$ Delete $m \text{ Reports}$ Requirements | Processor Fast<br>Programming    | -> Test passed; status=100<br>Done.<br>Done!<br>Action passed!<br><br>Run time: 22.23                                                                                                    |
| Run OSPI and MMC over ITAG+OSPI over                                                                                                    | Processor Fast                   | ScanWorks*                                                                                                    |
|                                                                                                    |                                  |                                                                                                    |

31. Right click on the QSPI and MMC over JTAG+MMC over QSPI to open the Development interface for the programming action.

| ♦ VTOS Developer <sup>™</sup> [3.0.14.2] (QSPI and MMC over JTAG+QSPI over MMC)                                                                                                    |                                                                                                    |                                                                                                    |
|----------------------------------------------------------------------------------------------------|----------------------------------------------------------------------------------------------------|----------------------------------------------------------------------------------------------------|
| File Tools View Licensing                                                                                                    |                                                                                                    | Help                                                                                                |
| Add Connect Run Disconnect                                                                                                    |                                                                                                    |                                                                                                    |
| Welcome!                                                                                                    |                                                                                                    | CONNECT PIN TFTP FLASH                                                                              |
| Project                                                                                                    | Settings Console                                                                                      |                                                                                                    |
| ☐ Project OSP1 and MMC over JTAG-QSP1 over MMC       ☐ © Connection Seetings       ☐ France[1]       ④ < ddd Fature>       월 Task: VTOS Program SPI MMC       ④ < ddd Task>                                                                                                    |                                                                                                    | QSPI and MMC over JTAG-QSPI over MMC<br>2ynq-7000 2-7020<br>True<br>True<br>False<br>False<br>False |
| Task <ul> <li>Configuration [VTOS Program SPI IMMC]</li> <li>Image Board</li> <li>Board Instantion</li> <li>Board Instantion</li> <li>Scripts</li> <li>Scripts</li> <li>Scrips</li> <li>Scrips</li></ul>                                                                                                    | Loging Option<br>Use Timestamps<br>Run Option<br>Run Delay (ms)<br>Loop Option<br>Loop Stop Condition | Append<br>Faite<br>Stop on Failure<br>0<br>Loop Once<br>1                                           |
| Image Checksum Test SP (Tash     Image Enase Test SD Card     Image Bank Test SD Card     Image Bank Test SD Card     Image Bank Test SD Card     Image Theotexim Test SD Card     Image Theotexim Test SD Card     Image Test SD Test SD Card     Image Test SD Test SD Card     Image Test SD Test SD Card     Image Test SD Test SD Card     Image Test SD Test SD Card     Image Test SD Test SD Card     Image Test SD Test SD Card     Image Test SD Test SD Card     Image Test SD Test SD Test SD Card     Image Test SD Test SD Card     Image Test SD Test SD Test SD Card     Image Test SD Test SD Test |                                                                                                    |                                                                                                    |

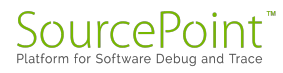

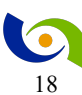

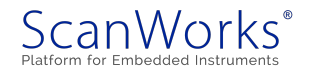

32. This action shows other capabilities of PFx. In this action, the Flash on the QSPI is tested for presence, the presence of the SD/MMC card is tested, the Flash is erased, a blank check is run on the flash, the flash is programmed over the JTAG port (useful if your UUT does not have an ethernet port) and the checksum test is run. The SD/MMC card is erased, blank checked, programmed via the JTAG port and the checksum is tested. After that is an example of programming the SD/MMC card using the flash on the QSPI port as the data source (device to device programming). Click on Connect and then Run.

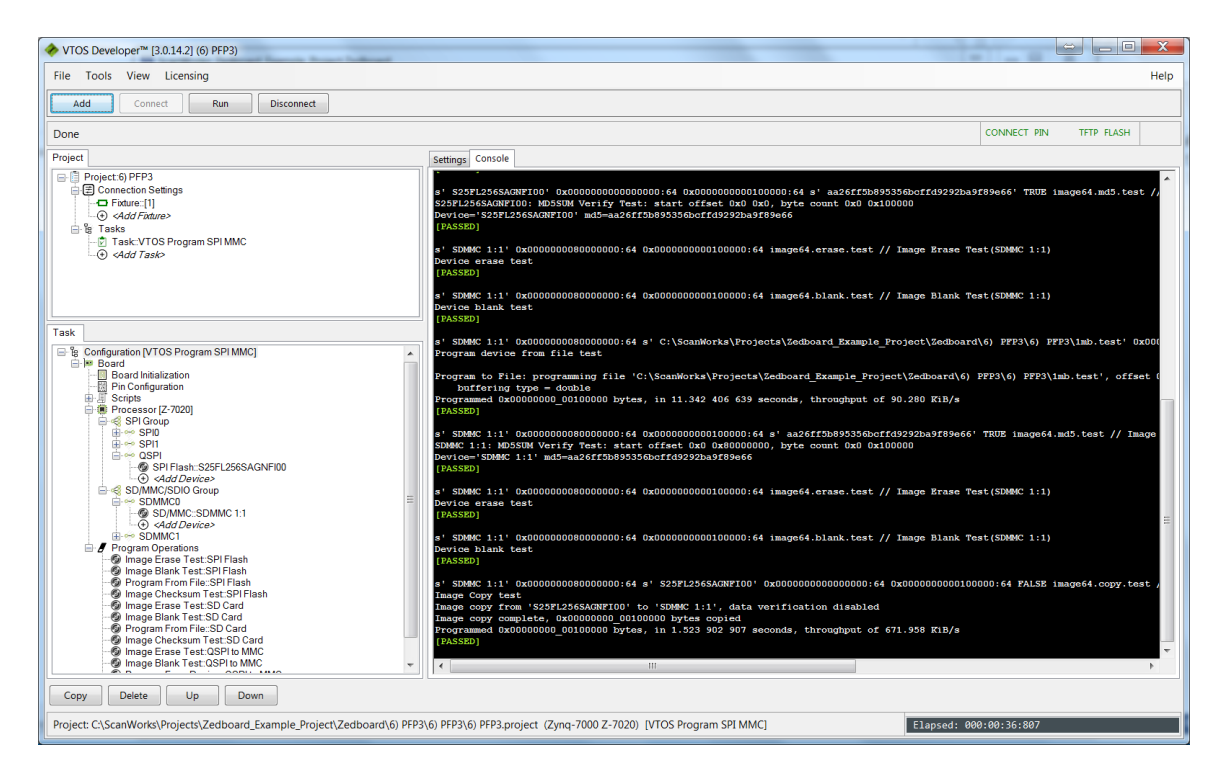

33. In the example above, the flash on the QSPI is programmed over JTAG at a rate of 81.1 KiB/second, the SD/MMC card is programmed over JTAG at a rate of 97.9 KiB/second, and the SD/MMC card is programmed from the Flash device on the QSPI at a rate of 1.44 MiB/second. Close the Development interface. This concludes the Debelopment portion of the User's Guide.

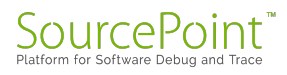

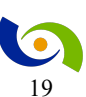

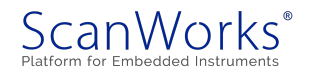

#### Putting it all together – Manufacturing Mode

When all the development is complete and it is time to use PFx on a manufacturing line, it is desired to run all the actions with a single click. The mechanism for doing this is Sequencing. To run all the actions as a sequence:

1. In ScanWorks, click on the Sequences tab.

| ScanWorks: Zedboard_Example_Project.Zedboard          |                                                                                                    |
|-------------------------------------------------------|----------------------------------------------------------------------------------------------------|
| Project: Zedboard_Example_Project<br>Design: Zedboard | RIC-1000     ≇Options    Licenses ? Help    O txit     TCK Frequency: 32.000 MHz     IP Address: 192.168.12.119     Compatible with Design? Ves                                                                                                    |
| Projects Designs Actions Sequences                    | Status Notes Reports                                                                                                    |
| + Create • Auto-Create                                | ScanWorks loaded.         *** License Check Out ***         Checked out: PFPT_ARM_ML_SUB         Checked out: PFPT_32ARM_DLSUB         Checked out: PFT_DDR_32ARM_DLSUB         Checked out: PFT_DDR_32ARM_DLSUB         Project Zedboard Example_Project loaded         Loading Zedboard Please wait         Loading of design Zedboard complete |
|                                                       | ScanWorks*                                                                                                    |
|                                                       |                                                                                                    |

2. Click on the Auto-Create button.

| ScanWorks: Zedboard                            | d_Example_Project.Zedboard                                      |                  |                                                            |                                                             |                                                     | ×                 |
|------------------------------------------------|-----------------------------------------------------------------|------------------|------------------------------------------------------------|-------------------------------------------------------------|-----------------------------------------------------|-------------------|
| Project: Zedbo<br>Design: Zedbo<br>Projects De | oard_Example_Project<br>oard<br>esigns Actions <b>Sequences</b> |                  | FIC-10<br>TCK Freque<br>IP Address<br>Compatible<br>Status | 000<br>ency: 32.000<br>: 192.168.12<br>e with Desi<br>Notes | 북 Options 오니cer<br>MHz<br>119<br>gn? Yes<br>Reports | 1ses ? Help O bot |
| + Create                                       | Auto-Create A Edit Manage                                       | Precondition     | Project                                                    | Design                                                      | Sequence                                            |                   |
| Mapping<br>Default                             | Reports 6 Purge Run 23<br>Serial Number<br>Enter Serial Number  | Loop 1<br>Status |                                                            | es]                                                         |                                                     |                   |
| Enable<br>Rows                                 | Sequence Steps                                                  | Status           |                                                            |                                                             |                                                     |                   |
| 0                                              | SPV1                                                            |                  |                                                            |                                                             |                                                     |                   |
| 0                                              | MMC Programming using Ethernet                                  |                  |                                                            |                                                             |                                                     |                   |
| •                                              | QSPI and MMC over JTAG+QSPI over<br>MMC                         |                  |                                                            |                                                             |                                                     |                   |
| 0                                              | QSPI Programming using Ethernet                                 |                  |                                                            |                                                             |                                                     |                   |
|                                                | DDD2 Test and Tune                                              |                  | •                                                          |                                                             |                                                     | ScanWorks*        |
|                                                |                                                                 |                  |                                                            |                                                             |                                                     |                   |

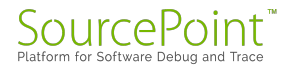

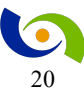

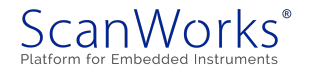

3. Hitting the Run button causes all of the actions to be executed.

| Abort   apping Serial Number Status   Default Enter Serial Number Status   Enable Sequence Steps Status   e SPV1 Passe   e SPV1 Passe   e QSPI and MMC over JTAG+QSPI over MMC Passe   e QSPI Programming using Ethernet Rum   e QSPI Programming using Ethernet Rum   e DDR3 Test and Tune Passe   e DDR3 Test and Tune Passe   e Device Presence Tests - Ethernet Phy+Spi<br>Flash+MMC Card Passe   e Ethernet Loopback Tests Image   anWorks: Zedboard_Example_Project   anWorks: Zedboard_Example_Project esign: Zedboard Projects Designs Actions Sequences   e Careets Pedit Manage                                                                                                    |
|----------------------------------------------------------------------------------------------------|
| apping       Serial Number       Status         Default       Enter Serial Number       Status         Enable       Sequence Steps       Status         Rows       Sequence Steps       Status         SPV1       Passe       QSP1 MMC Programming using Ethernet       Passe         QSPI and MMC over JTAG+QSPI over MMC       Passe       QSPI Programming using Ethernet       Rum         QSPI Programming using Ethernet       DDR3 Test and Tune       Rum       Rum       Rum         DDR3 Test and Tune       Device Presence Tests - Ethernet Phy+Spi<br>Flash+MMC Card       Rum       Rum         Device Presence Tests       Ethernet Loopback Tests       Image: Complex Complex Com                                                                                                    |
| apping       Serial Number       Status         Default       Enter Serial Number       Status         Enable       Enter Serial Number       Status         Imable       Sequence Steps       Status         SPV1       Passe       Status         Imable       SPV1       Passe         Imable       SPV1       Passe         Imable       QSPI and MMC over JTAG+QSPI over MMC       Passe         Imable       QSPI Programming using Ethernet       Rum         Imable       DDR3 Test and Tune       Rum         Imable       Device Presence Tests - Ethernet Phy+Spi       Flash+MMC Card         Image:       Ethernet Loopback Tests       Image:         Image:       Test and Tune       Image:         Image:       Test and Tune       Image:         Image:       Image:       Precondition         Image:       Image:       Image:         Image:       Image:       Image:         Image:       Image:       Image:         Image:       Image:       Image:                                                                                                    |
| Default Enter Serial Number     Enable Sequence Steps     SPV1 Passe     SPV1 Passe     QSPI and MMC over JTAG+QSPI over MMC     QSPI Programming using Ethernet     QSPI Programming using Ethernet     QSPI Programming using Ethernet     Runn     DDR3 Test and Tune     DDR3 Test and Tune     Device Presence Tests - Ethernet Phy+Spi   Flash+MMC Card     Device Presence Tests - Ethernet Phy+Spi   Flash+MMC Card     Dottor 7 entries   anWorks: Zedboard_Example_Project   anWorks: Zedboard_Example_Project    Projects Designs Actions Sequences   Projects Designs Actions     Sequences                                                                                                    |
| Enable<br>Rows       Sequence Steps       Stat         •       SPV1       Pesse         •       MMC Programming using Ethernet       Passe         •       QSPI and MMC over JTAG+QSPI over MMC       Passe         •       QSPI Programming using Ethernet       Runn         •       DDR3 Test and Tune       Runn         •       DDR3 Test and Tune       Runn         •       Device Presence Tests - Ethernet Phy+Spi<br>Flash+MMC Card       Runn         •       Ethernet Loopback Tests       Image: Complement of the state of the state of                                                                                                    |
| ●       SPV1       Passe         ●       MMC Programming using Ethernet       Passe         ●       QSPI and MMC over JTAG+QSPI over MMC       Passe         ●       QSPI Programming using Ethernet       Runn         ●       DDR3 Test and Tune       Runn         ●       Device Presence Tests - Ethernet Phy+Spi       Flash+MMC Card         ●       Ethernet Loopback Tests       Image: Completer tests - Ethernet Phy-Spi         ●       Ethernet Loopback Tests       Image: Completer tests - Ethernet Phy-Spi         ●       Ethernet Loopback Tests       Image: Completer tests - Ethernet Phy-Spi         ●       Ethernet Loopback Tests       Image: Completer tests - Ethernet Phy-Spi         ●       Image: Completer tests - Ethernet Phy-Spi       Image: Completer tests - Ethernet Phy-Spi         ●       Image: Completer tests - Ethernet Phy-Spi       Image: Completer tests - Ethernet Phy-Spi         ●       Image: Completer tests - Ethernet Phy-Spi       Image: Completer tests - Ethernet Phy-Spi         ●       Image: Completer tests - Ethernet Phy-Spi       Image: Completer tests - Ethernet Phy-Spi         ●       Image: Completer tests - Ethernet Phy-Spi       Image: Completer tests - Ethernet Phy-Spi         ●       Image: Completer tests - Ethernet Phy-Spi       Image: Completer tests - Ethernet Phy-Spi                                                                                                    |
| MMC Programming using Ethernet       Passe         QSPI and MMC over JTAG+QSPI over MMC       Passe         QSPI Programming using Ethernet       Runn         DDR3 Test and Tune       Runn         DDR3 Test and Tune       Runn         DDR3 Test and Tune       Runn         DDR3 Test and Tune       Runn         Device Presence Tests - Ethernet Phy+Spi       Flash+MMC Card         Ethernet Loopback Tests       wing 1 to 7 of 7 entries         anWorks: Zedboard Example_Project Zedboard       Sequences         projects       Designs       Actions         Sequences       Projects       Precondition                                                                                                    |
| QSPI and MMC over JTAG+QSPI over MMC Passe<br>QSPI Programming using Ethernet Runn<br>DDR3 Test and Tune<br>DDR3 Test and Tune<br>Device Presence Tests - Ethernet Phy+Spi<br>Flash+MMC Card<br>Ethernet Loopback Tests<br>wing 1 to 7 of 7 entries<br>anWorks: Zedboard _ Example_Project Zedboard<br>oject: Zedboard _ Example_Project<br>esign: Zedboard<br>Projects Designs Actions Sequences<br>+ Create ◇ Auto-Create 》 Edit  Manage ◇ Precondition                                                                                                    |
| QSPI Programming using Ethernet       Runn         DDR3 Test and Tune       Device Presence Tests - Ethernet Phy+Spi         Flash+MMC Card       Ethernet Loopback Tests         wing 1 to 7 of 7 entries       wing 1 to 7 of 7 entries                                                                                                    |
| ● DR3 Test and Tune       ■         ● Device Presence Tests - Ethernet Phy+Spi       ■         ■ Flash+MMC Card       ■         ● Ethernet Loopback Tests       ■         wing 1 to 7 of 7 entries       ■         anWorks: Zedboard_Example_Project Zedboard       ■         oject: Zedboard_Example_Project       ■         esign: Zedboard       ■         Projects       Designs       Actions         Sequences       ■                                                                                                    |
| Device Presence Tests - Ethernet Phy+Spi         Flash+MMC Card         Ethernet Loopback Tests         wing 1 to 7 of 7 entries                                                                                                    |
| Ethernet Loopback Tests         wing 1 to 7 of 7 entries         anWorks: Zedboard_Example_Project.Zedboard         oject:       Zedboard_Example_Project.Zedboard         oject:       Zedboard_Example_Project.Zedboard         oject:       Zedboard_Example_Project.Zedboard         oject:       Zedboard_Example_Project.         esign:       Zedboard         Projects       Designs       Actions         Sequences           + Create                                                                                                    |
| anWorks: Zedboard_Example_Project.Zedboard oject: Zedboard_Example_Project esign: Zedboard Projects Designs Actions Sequences + Create @ Auto-Create @ Edit @ Manage @ Precondition                                                                                                    |
| + Create ◆ Auto-Create ◆ Edit ◆ Manage ◆ Precondition                                                                                                    |
| All_Actions •                                                                                                    |
| Reports Purza Neun Coloon 1                                                                                                    |
| Mapping Serial Number Status                                                                                                    |
| Default Enter Serial Number     Passed                                                                                                    |
|                                                                                                    |
| Enable<br>Rows Sequence Steps Stat                                                                                                    |
| Enable<br>Rows         Sequence Steps         State           SPV1         Passed                                                                                                    |
| Enable<br>Rows         Sequence Steps         State           SPV1         Passed           MMC Programming using Ethernet         Passed                                                                                                    |
| Enable<br>Rows         Sequence Steps         State           SPV1         Passet           MMC Programming using Ethernet         Passet           QSPI and MMC over JTAG+QSPI over<br>MMC         Passet                                                                                                    |
| Image: Second second secon |

This concludes the Manufacturing portion of the guide.

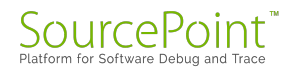

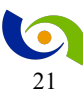

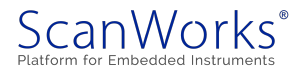

#### Learn More

If you are interested in our products, please select one of the links below:

ScanWorks Processor-based Flash Programming (PFP) for ARM 32-bit Processors

ScanWorks Processor-based Functional Test (PFT) for ARM 32-bit Processors

ScanWorks Processor-based Functional Test DDR (PDTDDR) for ARM 32-bit Processors

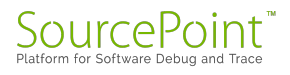

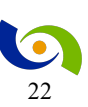

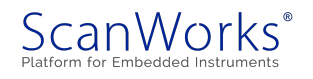